# Инструкция по обновлению программного обеспечения бортовых компьютеров Multitronics с помощью адаптера «Multitronics ШП-1».

Данная инструкция описывает процесс смены программного обеспечения в бортовых компьютерах **Multitronics**.

## Внимание!

Перед перепрошивкой БК внимательно прочитайте эту инструкцию.

Перед перепрошивкой запишите и сохраните версию аппаратной реализации Вашего БК, которая индицируется из меню "Service(S)/Параметры ТО/Информация. Версия аппаратной реализации показывается в верхней строке после названия прибора и может быть "16.24.01", "v24", "v33" или "e33".

**Внимание!** При перепрошивке БК используйте файлы обновления прошивок и загрузчик, соответствующие версии аппаратной реализации Вашего БК. В противном случае БК после перепрошивки работать не будет!

Пример: не допускается перепрошивка прибора с версией аппаратной реализации "16.24.01" загрузчиком Boot33.exe, а также файлами обновления для версий "v24", "v33" или "e33"!

Используйте таблицу для правильного выбора загрузчика и файла обновления.

| Версия аппаратной реализации    | Файл       | Версия файла хх.гот для          |
|---------------------------------|------------|----------------------------------|
| БК.                             | загрузчика | перепрошивки БК.                 |
| «16.24.01»                      | Boot24.exe | Только для <b>«16.24.01</b> »    |
| (VG1031UPL/GPL, TC              |            |                                  |
| 50UPL/GPL)                      |            |                                  |
| «v24» и «v33»                   | Boot24.exe | Только для <b>«v24» и «v33</b> » |
| (VG1031UPL/GPL, TC              |            |                                  |
| 50UPL/GPL, RI-500, RI-500v, SE- |            |                                  |
| 50v)                            |            |                                  |
| «e24» и «e33»                   | Boot33.exe | Только для <b>«e24» и «e33</b> » |
| (VG1031UPL/GPL, TC              |            |                                  |
| 50UPL/GPL, RI-500, RIF-500)     |            |                                  |

Табл1.

Если вы ошибочно перепрошили прибор несоответствующей версией и несоответствующим загрузчиком, в результате чего прибор не включается, повторите процедуру перепрошивки в соответствии с Табл1 и актуальной версией Вашего прибора. После перепрошивки БК, для корректной работы, обязательно выполните общий сброс.

**Внимание!** Новые версии ПО могут иметь дополнительные функции и настройки, в результате чего работа прибора может измениться по сравнению со старой версией. Для ознакомления с новыми функциями внимательно изучите информацию на сайте, а также ознакомьтесь с последней версией инструкции.

#### Внимание!

Перед перепрошивкой БК внимательно прочитайте инструкцию.

Новые версии ПО могут иметь дополнительные функции и настройки, в результате чего работа прибора может измениться по сравнению со старой версией.

Для ознакомления с новыми функциями внимательно изучите информацию на сайте, а также ознакомьтесь с последней версией руководства по эксплуатации.

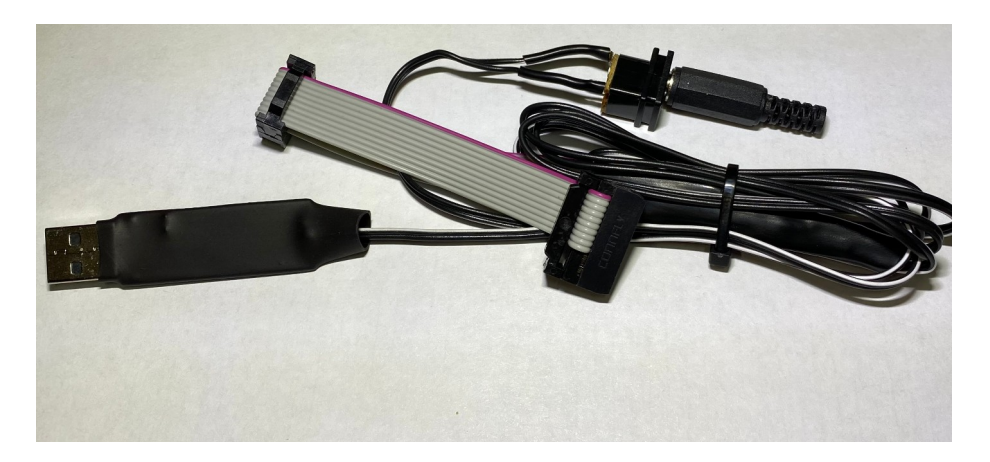

## Внешний вид адаптера «Multitronics ШП-1»

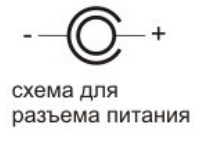

Ø внутр. 2,5 мм Ø внеш. 5,5 мм

#### 1. Необходимый комплект для перепрошивки:

- 1.1. Бортовой компьютер Multitronics (БК)
- 1.2. Программа Вооt33е.ехе
- 1.3. Файл прошивки
- 1.4. Персональный компьютер (ПК) или ноутбук со свободным USB-портом и установленной операционной системой (ОС)

Windows XP SP2 и выше (32 & 64 bit) Windows Vista (32 & 64 bit) Windows 7 (32 & 64 bit) Windows 8 / 8.1 (32 & 64 bit)

1.5. Кабель-адаптер «Multitronics ШП-1» и драйвер в соответствии с установленной ОС.

# 2. Установка драйверов Microsoft Windows XP

- 2.1. Распакуйте архив «<u>WinXP.zip</u>» на жесткий диск ПК.
- 2.2. Подключите адаптер «Multitronics ШП-1» к ПК.
- 2.3. При появлении окна установки нового оборудования выберите пункт «Установка из указанного места».

| Мастер нового оборудова | ния                                                                                                    |
|-------------------------|----------------------------------------------------------------------------------------------------|
|                         | Этот мастер помогает установить программное<br>обеспечение для указанного устройства:<br>USB-Serial Controller D<br>Если с устройством поставляется<br>установочный диск, вставьте его. |
|                         | Выберите действие, которое следует выполнить.<br>О Автоматическая установка (рекомендуется)<br>ⓒ Цстановка из указанного места<br>Для продолжения нажмите кнопку "Далее".               |
|                         | < <u>Н</u> азад Далее > Отмена                                                                                                    |

2.4. В появившемся окне выберите «Включить следующее место поиска» и укажите путь до папки с драйверами (созданной в п. 2.1 настоящей инструкции).

| астер нового оборудования                                                                                                    |  |  |
|----------------------------------------------------------------------------------------------------|--|--|
| Задайте параметры поиска и установки.                                                                                                    |  |  |
| Выполнить поиск наиболее подходящего драйвера в указанных местах.                                                                                                    |  |  |
| Используйте флажки для сужения или расширения области поиска, включающей<br>по умолчанию локальные папки и съемные носители. Будет установлен наиболее<br>подходящий драйвер.                                                                        |  |  |
| 🔲 Поиск на <u>с</u> менных носителях (дискетах, компакт-дисках)                                                                                                    |  |  |
| Включить следующее место поиска:                                                                                                    |  |  |
| С:\1\XP                                                                                                    |  |  |
| Не выполнять поиск. Я сам выберу нужный драйвер.<br>Этот переключатель применяется для выбора драйвера устройства из списка.<br>Windows не может гарантировать, что выбранный вами драйвер будет наиболее<br>подходящим для имеющегося оборудования. |  |  |
|                                                                                                    |  |  |
| <ul> <li>&lt; <u>Н</u>азад Далее &gt; Отмена</li> </ul>                                                                                                    |  |  |

2.5. Начнется установка необходимых драйверов.

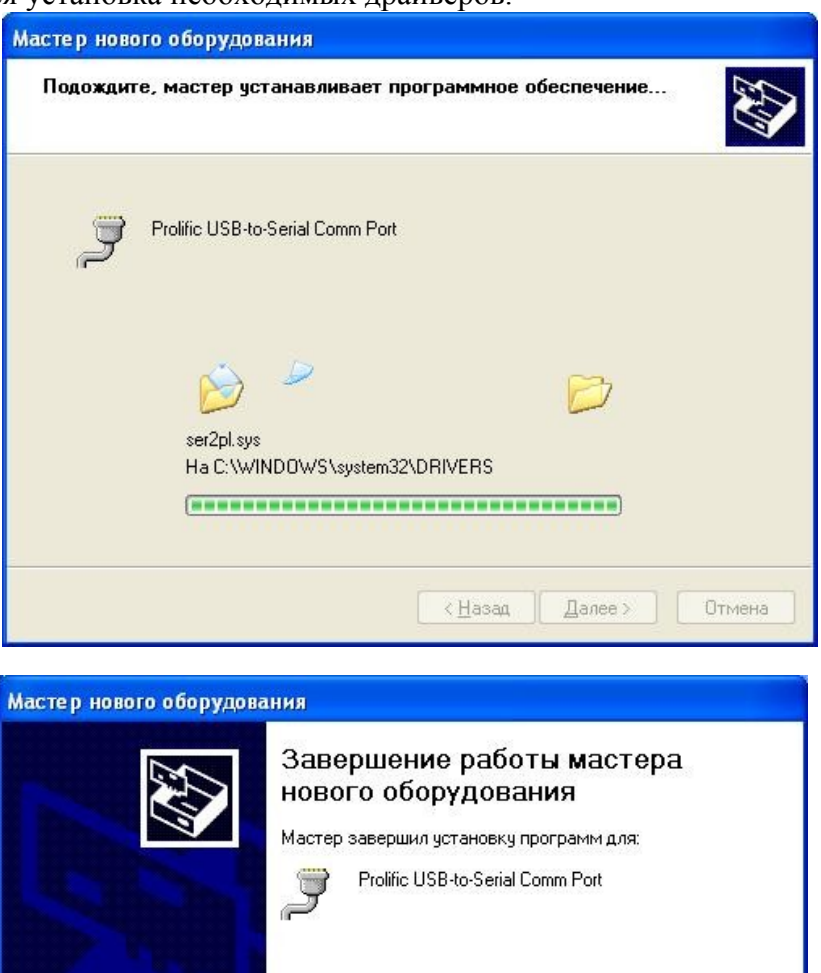

Для закрытия мастера нажмите кнопку "Готово".

< <u>Н</u>азад

Готово

Отмена

2.6. В Диспетчере устройств появится новое устройство.

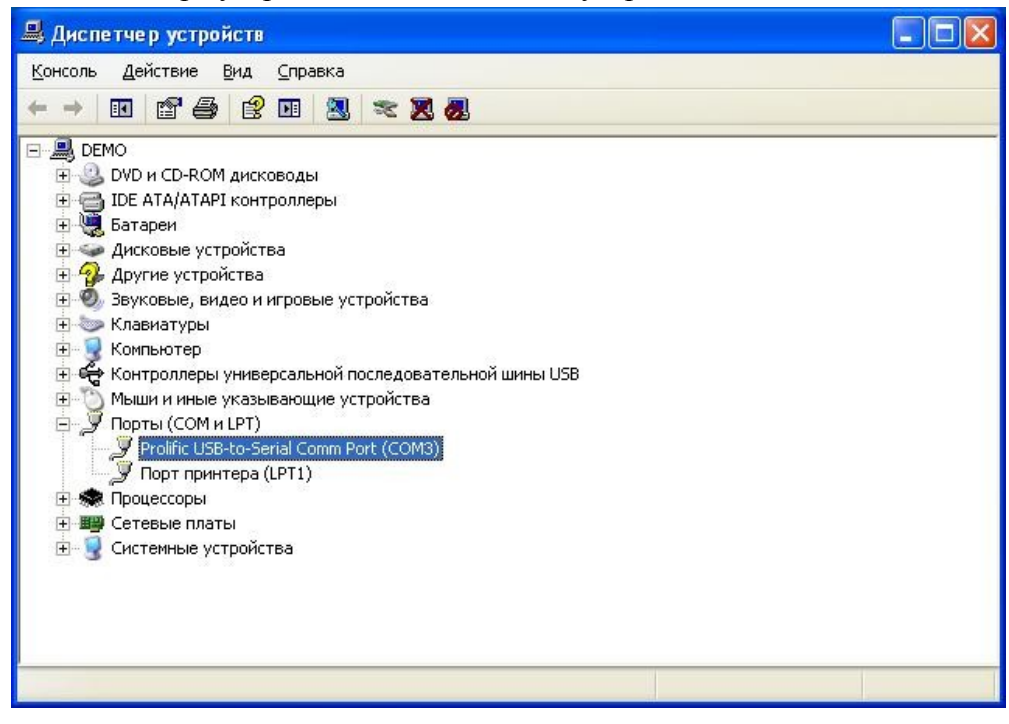

# 3. Установка драйверов Microsoft Windows Vista / 7 / 8 / 8.1

- 3.1. Распакуйте архив «<u>Vista\_Win7\_Win8\_Win81.zip</u>» на жесткий диск ПК.
- 3.2. <u>Не подключая</u> адаптер «Multitronics ШП-1» к ПК, запустите файл «Vista\_Win7\_Win8\_Win81.exe» (полученный в результате выполнения п. 3.1.).

| PL2303 USB-to-Serial Driver Installe | er Program                                                                                                    |
|--------------------------------------|----------------------------------------------------------------------------------------------------|
|                                      | Welcome to the InstallShield Wizard for PL-2303<br>USB-to-Serial<br>The InstallShield Wizard will install PL-2303 USB-to-Serial<br>on your computer. To continue, click Next. |
|                                      | < <u>B</u> ack Next > Cancel                                                                                                    |

3.3. Нажмите кнопку Next, начнется установка драйверов.

| /L2303 USB-to-Serial Driver Installer Program                        | ×      |
|----------------------------------------------------------------------|--------|
| Setup Status                                                         |        |
| PL-2303 USB-to-Serial is configuring your new software installation. |        |
|                                                                      |        |
|                                                                      |        |
|                                                                      |        |
| stallShield                                                          | Cancel |

3.4. После окончания установки нажмите кнопку Finish

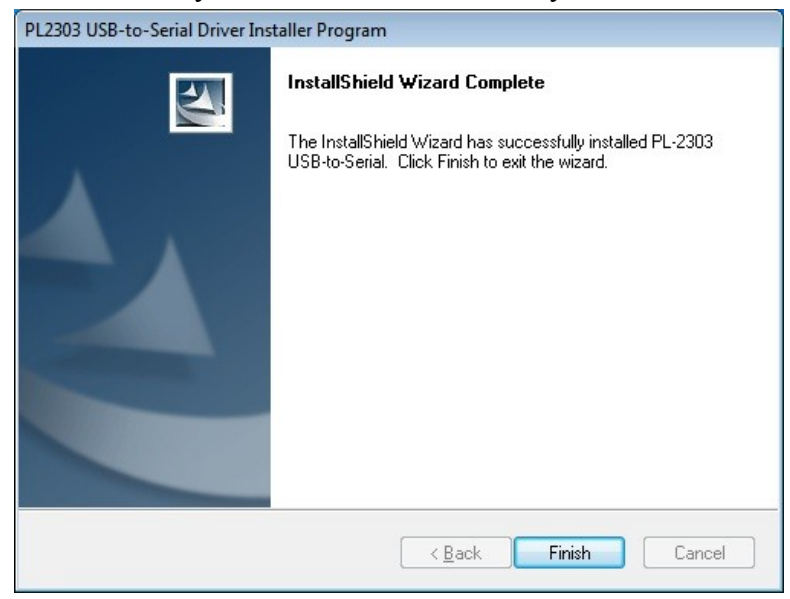

3.5. Подключите адаптер «Multitronics ШП-1» к компьютеру, через некоторое время в диспетчере устройств появится новое устройство.

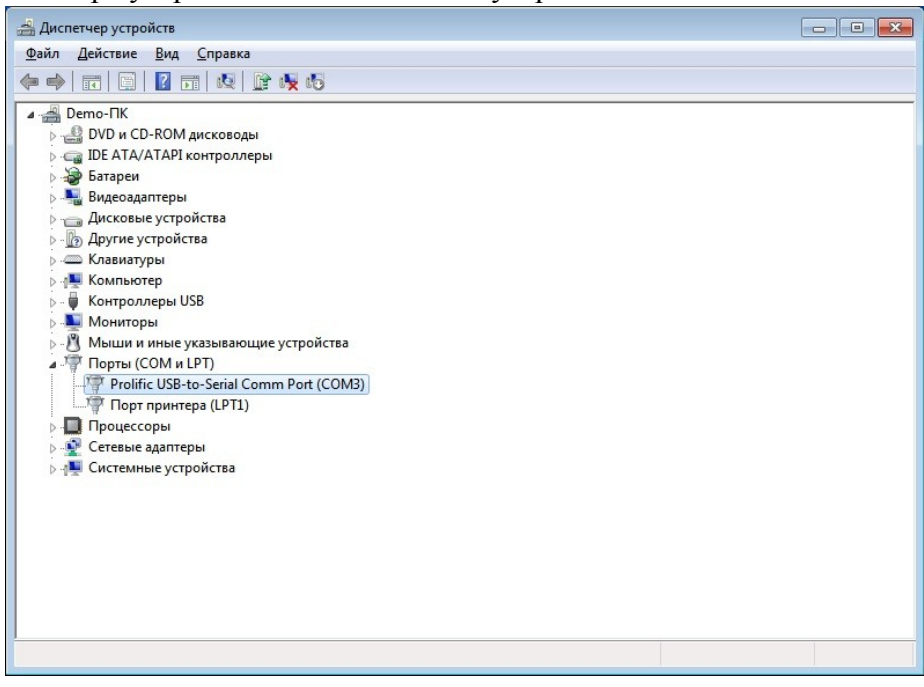

- 4. Работа с программой загрузки файлов.
- 4.1. Подключите адаптер «Multitronics ШП-1» к компьютеру. Запустите программу Вооt33e.exe. На экране появится окно следующего вида:

| Выбрать СОМ-порт       |
|------------------------|
| Открыть файл прошивки  |
|                        |
|                        |
| Загрузить              |
| Загрузить<br>ВНИМАНИЕ! |

4.2. Нажмите кнопку «Выбрать СОМ порт» и выберите порт, используемый адаптером.

| Выбор номера порта             | $\mathbf{X}$              |
|--------------------------------|---------------------------|
| Выберите последовательный порт | COM18 💌                   |
| 🗸 OK 🔀 Can                     | cel <b>?</b> <u>H</u> elp |

4.3. Нажмите кнопку «Открыть файл прошивки», выберите файл с прошивкой и нажмите «Открыть».

| Открыть                                                   |                                                               |                                        |   |              | ? 🔀                       |
|-----------------------------------------------------------|---------------------------------------------------------------|----------------------------------------|---|--------------|---------------------------|
| Папка:<br>Папка:<br>Недавние<br>документы<br>Рабочий стол | boot32e<br>drivers<br>screens<br>UX-7_v11.rom<br>UX-7_v15.rom |                                        | • | <b>← € ☆</b> |                           |
| Мои документы<br>Мой компьютер                            |                                                               |                                        |   |              |                           |
| Сетевое<br>окружение                                      | <u>И</u> мя файла:<br><u>Т</u> ип файлов:                     | UX-7_v15.rom<br>Файлы прошивок (*.rom) |   | •            | <u>О</u> ткрыть<br>Отмена |

4.4. Нажмите кнопку «Загрузить», появится сообщение о необходимости подключения БК к компьютеру.

| Progres | SS          |  |
|---------|-------------|--|
|         | Включите МК |  |
|         | Cancel      |  |

4.5. Подключите БК к адаптеру «Multitronics ШП-1», начнется процесс обновления ПО

| Загрузка программы |  |
|--------------------|--|
| 9%                 |  |
|                    |  |

4.6. После завершения обновления ПО появится сообщение «Загрузка окончена».

| Informa | ation 🛛 🔯          |
|---------|--------------------|
| į)      | Загрузка окончена. |
|         |                    |

4.7. В случае успешного завершения обновления ПО БК включится и на дисплее будет отображена версия ПО.

**Вопрос**: устройство не определяется операционной системой **Решение**:

- 1. Подключите БК к другому порту USB персонального компьютера.
- 2. Используйте для подключения другой кабель USB-miniUSB.
- 3. Подключите БК к другому персональному компьютеру.

**Вопрос**: программа вместо русских символов показывает какие-то символы. **Решение1**: нелокализованная версия операционной системы - необходимо изменить региональные настройки операционной системы для поддержки языков, отличных от Юникода.

Пуск — Панель управления — Язык и региональные стандарты — Дополнительно — Русский — Перезагрузить

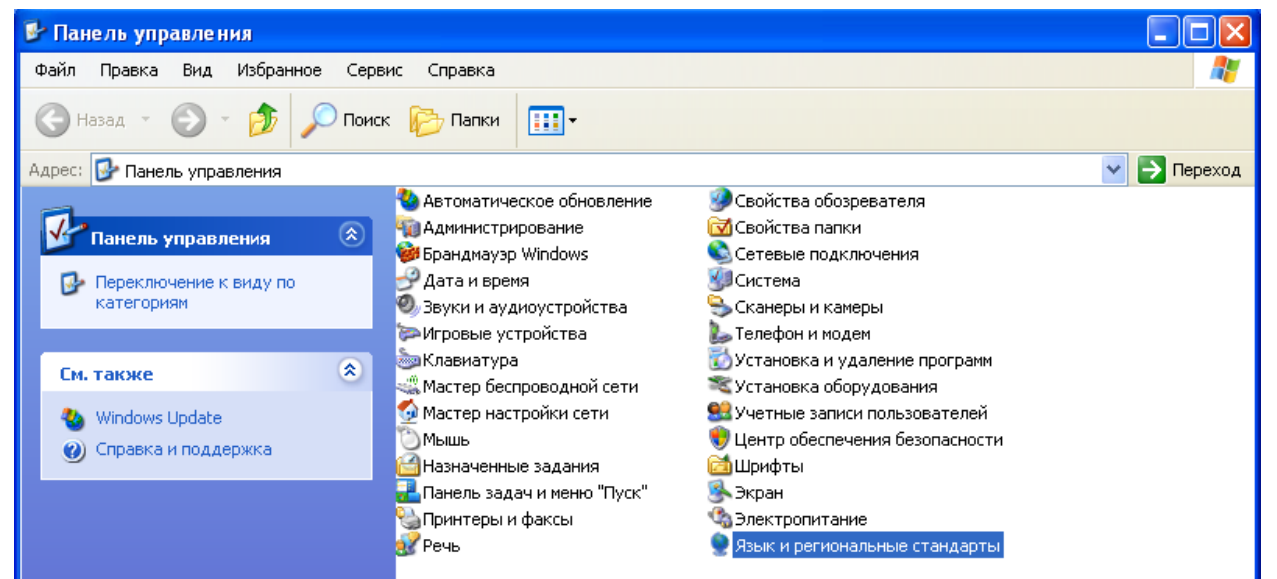

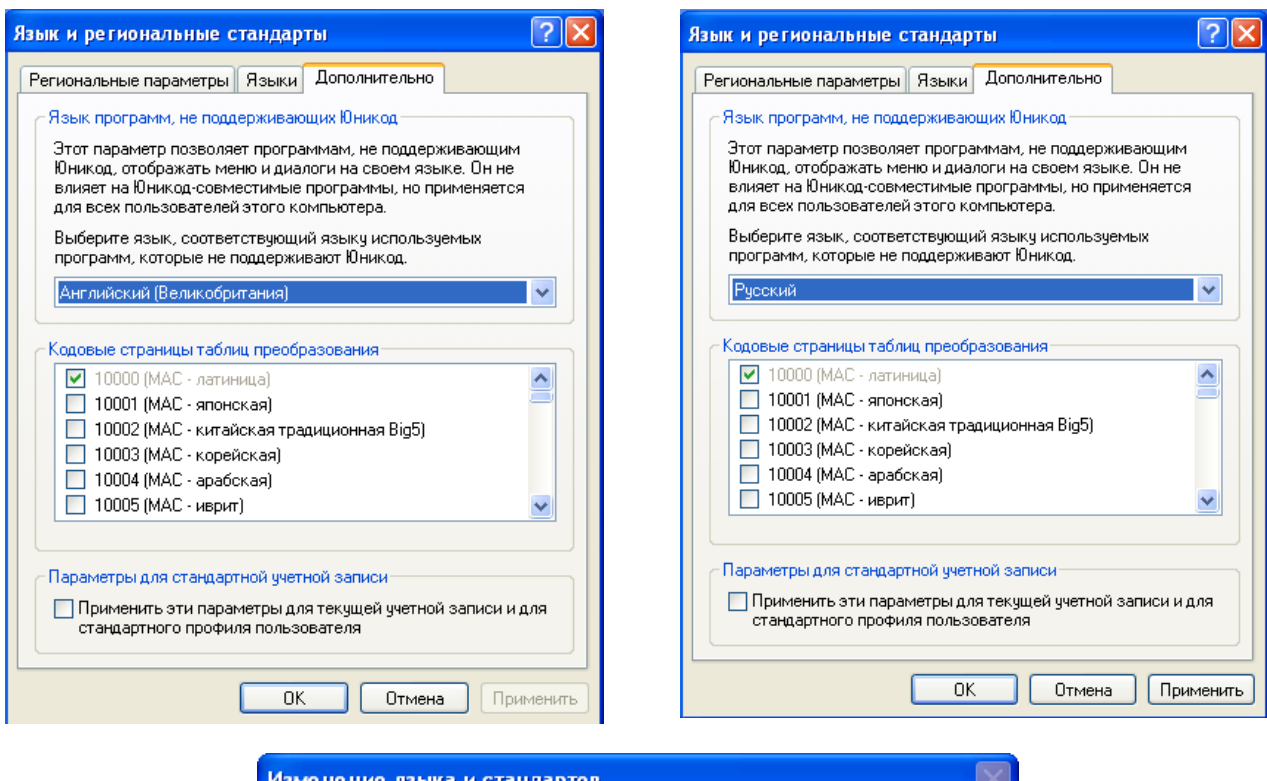

| Измене | ние языка и стандартов 🛛 🛛 📉                                                                           |
|--------|----------------------------------------------------------------------------------------------------|
| ?      | Новые параметры вступят в силу только после перезагрузки компьютера.<br>Выполнить перезагрузку сейчас? |
|        | Да Нет                                                                                                 |

<u>Pemeнue2</u> (кроме Windows Vista, 7, 8): скачать файл с сайта <u>www.multitronics.ru</u>, распаковать на жесткий диск, запустить, согласиться добавить информацию в реестр, перезагрузить компьютер.

| Редакто | р реестра                                                                                  |   |
|---------|--------------------------------------------------------------------------------------------|---|
| ?       | Вы действительно хотите добавить информацию из C:\multitronics\russian_layout.reg в реестр | ? |
|         | Да Нет                                                                                     |   |
|         |                                                                                            |   |
|         | Редактор реестра                                                                           |   |
|         | Данные из "C:\multitronics\russian_layout.reg" были успешно внесены в реестр.              |   |
|         | ОК                                                                                         |   |

<u>Решение 3</u> (*для Windows Vista, 7, 8 / 8.1*): Панель управления — Часы, язык и регион — Региональные стандарты — Дополнительно — Изменить язык системы — Русский. При необходимости перезагрузите компьютер.

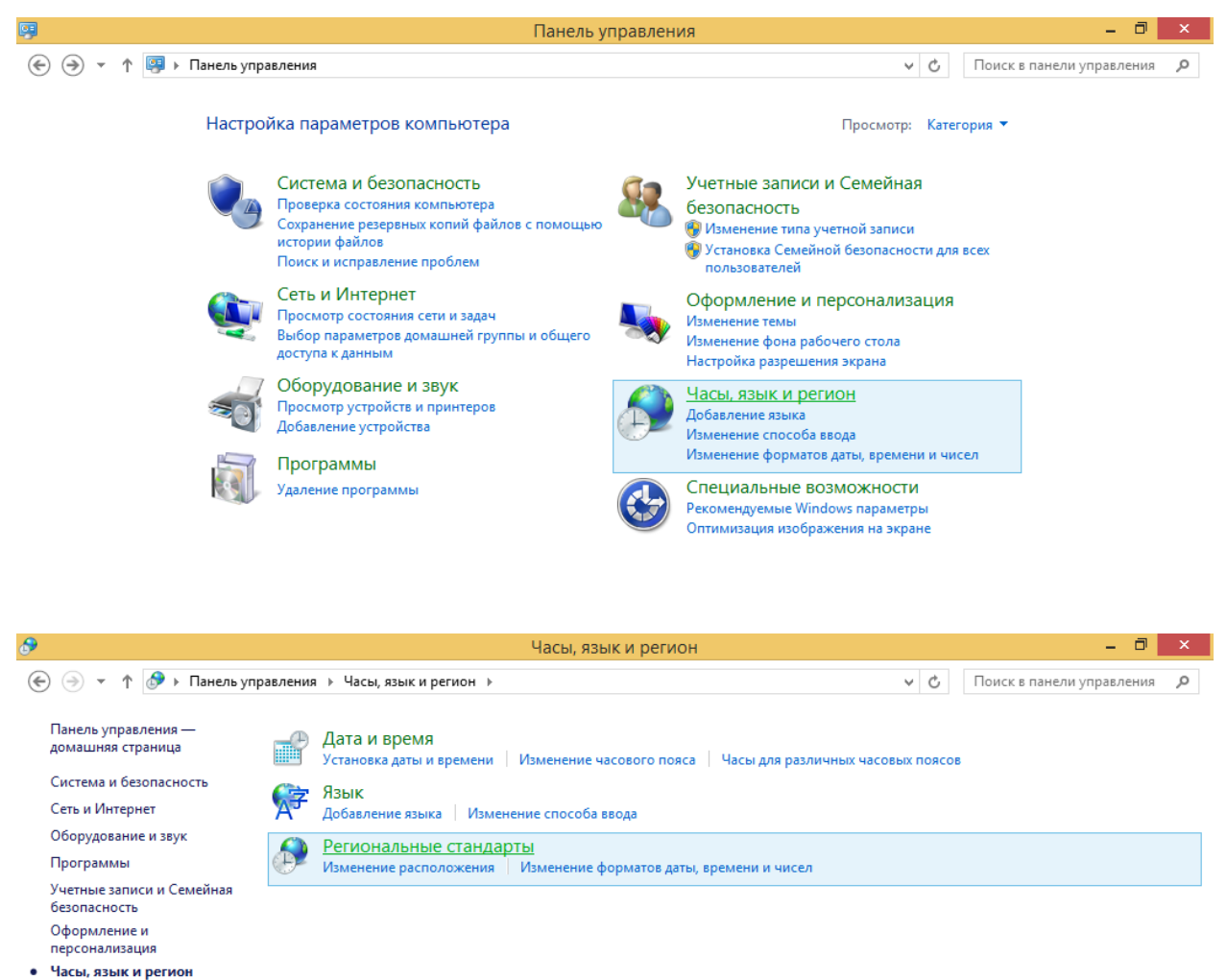

Специальные возможности

| Регион                                                                                                    |                                                                                                    |
|----------------------------------------------------------------------------------------------------|----------------------------------------------------------------------------------------------------|
| Рорматы Местоположение Дополнительно                                                                                                    |                                                                                                    |
| Экран приветствия и учетные записи новых пользователей                                                                                    |                                                                                                    |
| Просмотр и копирование международных параметров на экран приветствия, в<br>системные учетные записи и учетные записи новых пользователей. |                                                                                                    |
| 😵 К <u>о</u> пировать параметры                                                                                                    |                                                                                                    |
| Язык программ, не поддерживающих Юникод                                                                                                   |                                                                                                    |
| Этот параметр (язык системы) задает язык для отображения текста в программах, не поддерживающих Юникод.                                   |                                                                                                    |
| Текущий язык программ, не поддерживающих Юникод:                                                                                          |                                                                                                    |
| Русский (Россия)                                                                                                    | 🔗 Региональные стандарты                                                                                                    |
| у изменить хэык системы                                                                                                    | Выберите язык (язык системы), который будет использоваться для<br>отображения текста программами, не поддерживающими Юникод. Этот<br>параметр будет применяться ко всем учетным записям компьютера. |
|                                                                                                    | <u>Т</u> екущий язык системы:                                                                                                    |
|                                                                                                    | Русский (Россия)                                                                                                    |
|                                                                                                    |                                                                                                    |